#### ASSET MAESTRO USER MANUAL

#### **Register Account:**

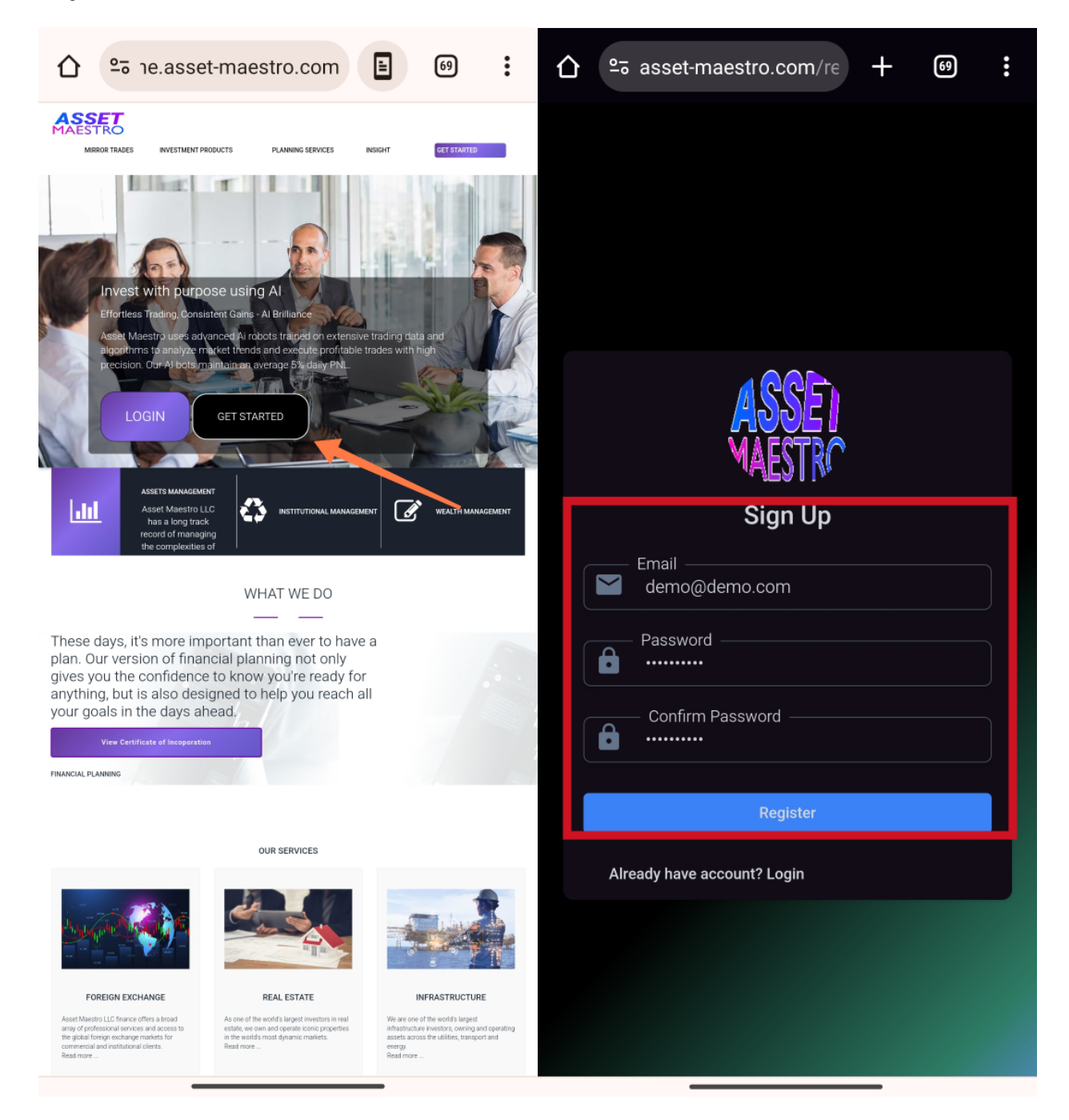

Click on the get started page from the homepage and register an account on Asset Maestro!

#### **RECEIVE OTP FOR VERIFICATION.**

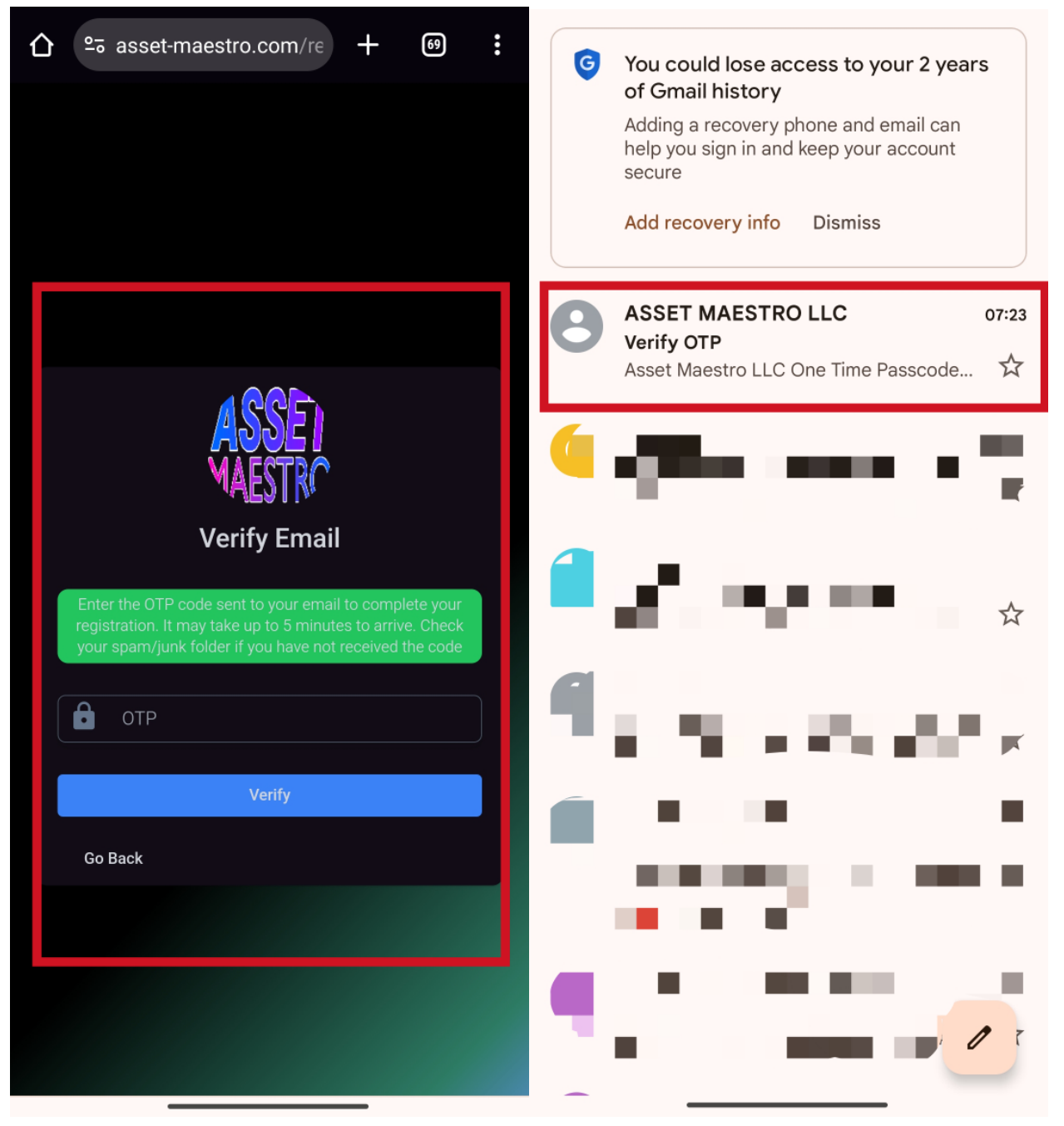

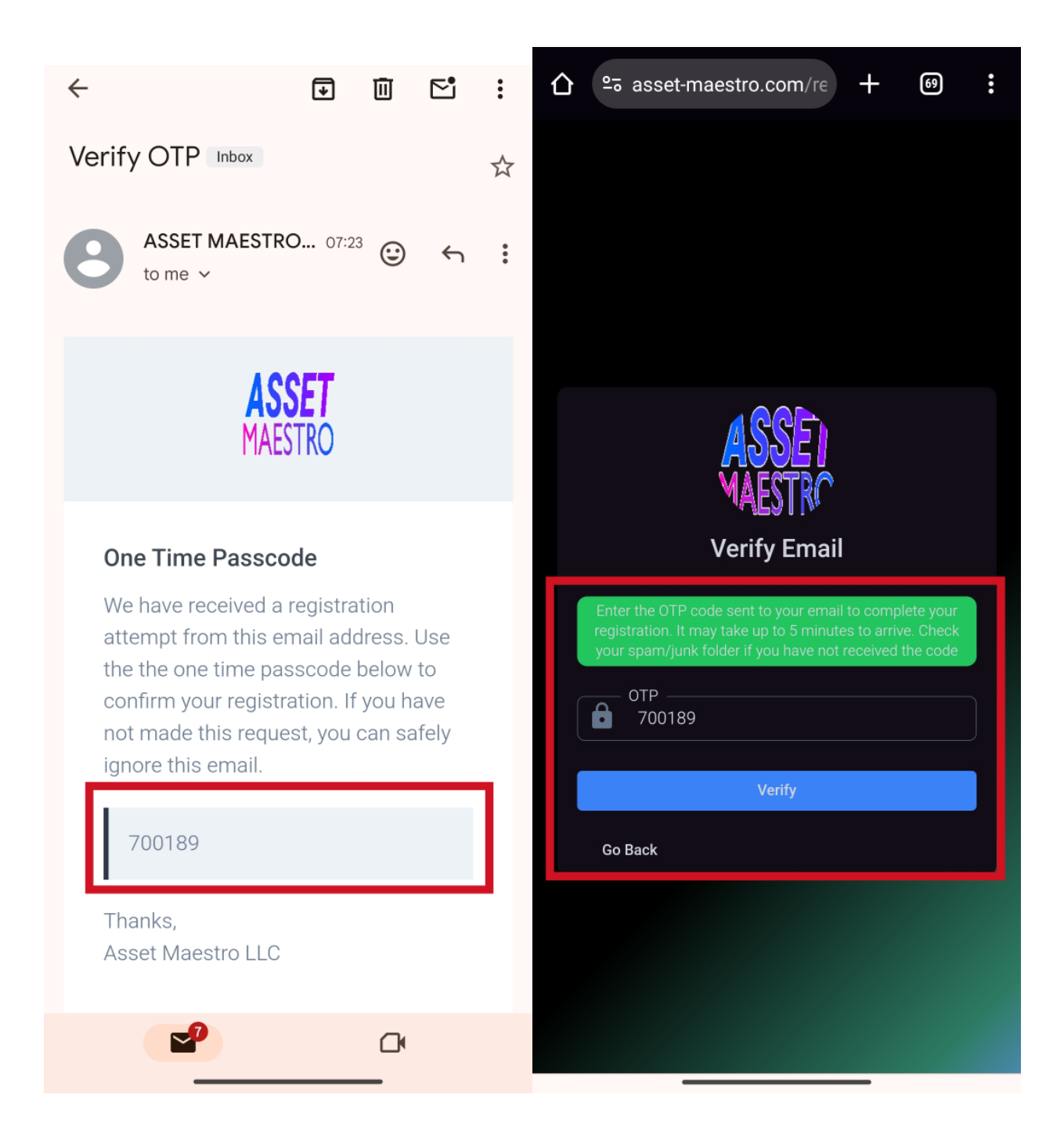

### ACTIVATING KYC AND ACCOUNT

| Click on your profile section to fill your account name and details |
|---------------------------------------------------------------------|
|---------------------------------------------------------------------|

|                                | + 🛯 :                 |                     | com/u: + 🗐 :                |
|--------------------------------|-----------------------|---------------------|-----------------------------|
| ASSET<br>MAESTRO               | •                     | ASSET<br>MAESTRO    | •                           |
| Home                           | 1                     | Home                | Hi User 🜗                   |
|                                | /                     |                     | 💄 My Profile                |
| Fredy just withdrew USD3,151.7 | 14 via <del>7</del> 9 | Elwin just withdrew | よ Edit Profile<br>🗹 Depoist |
|                                |                       |                     | 」<br>回 Withdraw             |
| Account                        | <b>∧</b> 7+0%         | Account             | 🖮 AI BOTS                   |
| 🖳 USD0.00                      | +USD0.00 today        | 🖳 USD0.00           | ➡                           |
|                                |                       |                     | <b>å</b> Referrals          |
| All Time PNL                   | <b>∧</b> ∂0.00%       | All Time PNL        | ₽ P2P                       |
| (S) USD0.00                    |                       | (S) USD0.00         | 🆓 KYC                       |
|                                |                       |                     | □ Logout                    |
| Al Bots                        |                       | AI Bots             |                             |
| e 0                            | +0 trades             | ė 0                 | +0 trades                   |
|                                |                       |                     |                             |
| My Bots                        | View All              | My Bots             | View All                    |
|                                |                       |                     |                             |
|                                |                       |                     |                             |
|                                |                       |                     |                             |

| asset-mae         | estro.com/ut + | 69                  | ≌₅ asset-maestro.com/u:               | - 69 : |
|-------------------|----------------|---------------------|---------------------------------------|--------|
| ASSET<br>MAESTRO  | 5              | •                   | ASSET<br>AESTRO                       | •      |
| My Profile        |                |                     | Update Profile Information            |        |
| Basic Information |                | <sup>2</sup> Update | Name *<br>Demo Demo                   |        |
|                   |                |                     | Username *<br>demo                    |        |
| Name              |                |                     | Phone *                               |        |
| 🔵 Email           |                |                     | 231668853                             |        |
| Username          |                |                     | Address *                             |        |
| Phone             |                |                     |                                       |        |
| Date Of Birth     |                |                     | City                                  |        |
| Address           |                |                     |                                       |        |
| City              |                |                     | State *<br>Vggfffff                   |        |
| State             |                |                     |                                       |        |
| Country           |                |                     | Country *<br>United States of America |        |
|                   |                |                     | D.O.B *<br>05/12/1992                 |        |
|                   |                | 0                   |                                       |        |
| Augustantia       |                |                     |                                       |        |

Make sure you input your Full Name in the "Name" Section

| 仚 | 010      | asset-maestro.com/u          | +       | 69      | : |
|---|----------|------------------------------|---------|---------|---|
| M |          | SET<br>STRO                  |         |         | > |
|   | _        | adicycany zowyman.com        |         |         |   |
|   | ٢        | Phone *<br>231668853         |         |         |   |
|   | •        | Address *                    |         |         |   |
|   | •        | City                         |         |         |   |
|   | •        | State *<br>Vggfffff          |         |         |   |
|   | <b>Q</b> | - Country *                  |         |         |   |
|   |          | D.O.B*<br>05/12/1992         |         |         |   |
|   | ď        | Gender *<br>Male             |         |         |   |
|   |          | Save Changes                 |         |         |   |
|   | © 20     | 24 Asset Maestro LLC   All R | ights R | eserved |   |
|   | ۲        |                              |         | 0       |   |

## Then Click on "Save Changes"

### **UPLOAD YOUR ID FOR VERIFICATION**

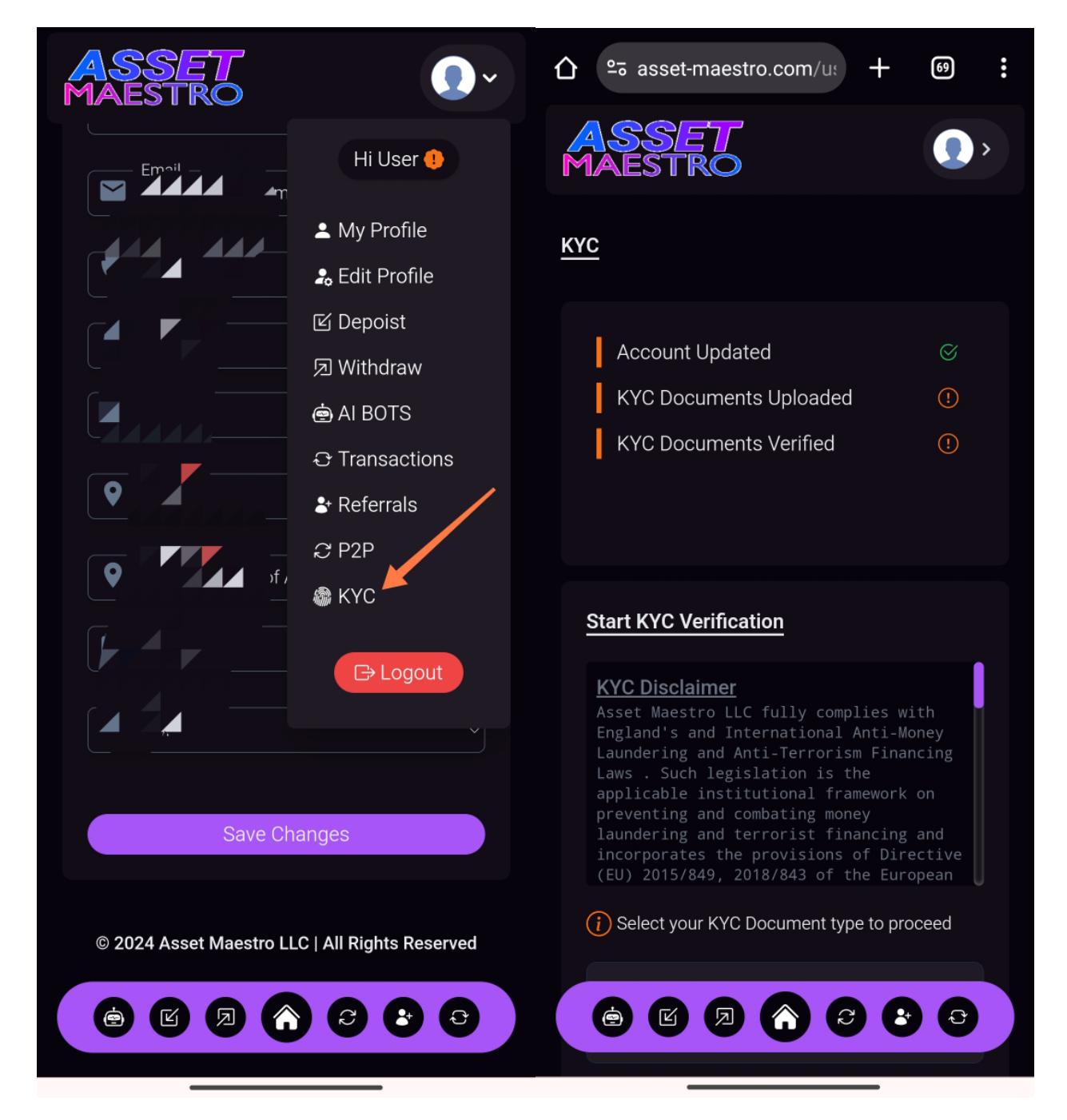

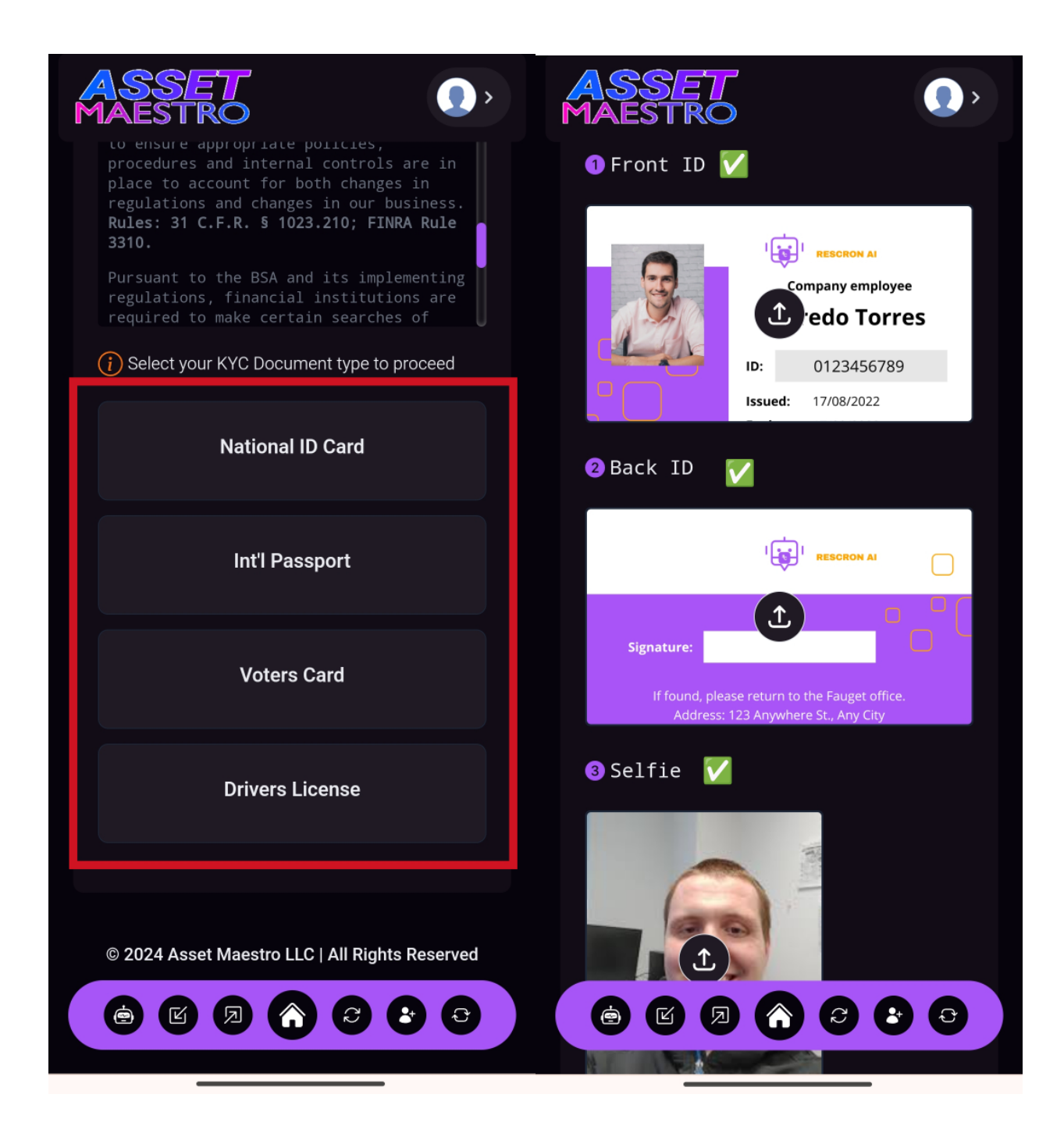

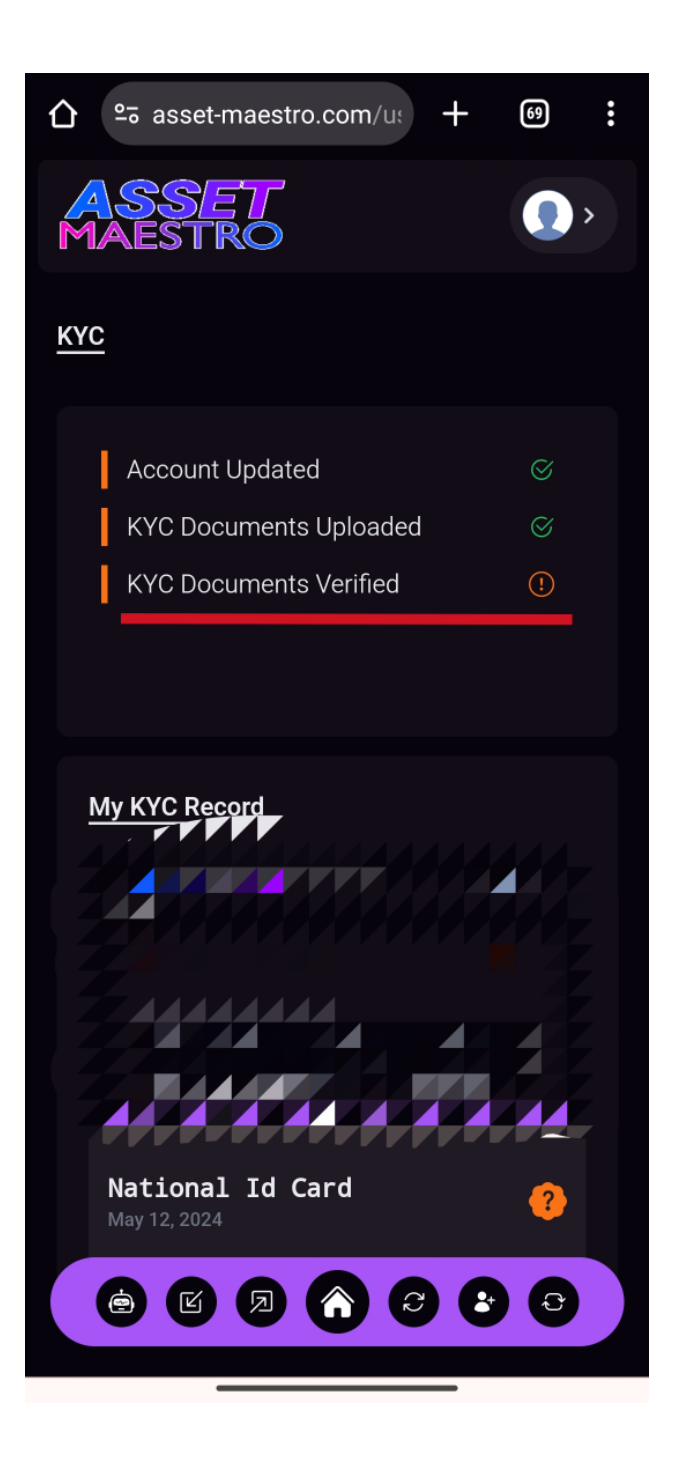

After uploading the Front ID and Back ID and Selfie, Wait for Account Approval, this usually takes upto 48hrs

# After Approval your KYC STATUS Should look like the image below

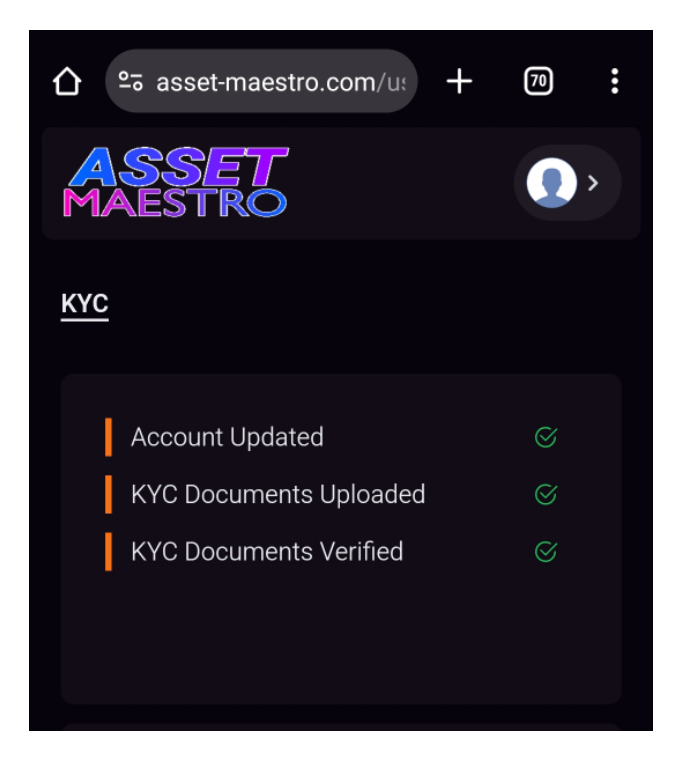

# **HOW TO DEPOSIT ON ASSET MAESTRO!**

Click on the deposit section at the top right corner of your dashboard.

|                        | om/u: + 🗇 🚦        | A 25 asset-maestro.com/u: +     |
|------------------------|--------------------|---------------------------------|
| ASSET<br>MAESTRO       | •                  | ASSET (),<br>MAESTRO            |
| Home                   | Hi demo 🥥          | My Deposits                     |
|                        | 💄 My Profile       |                                 |
| Princess just denosite | 🎝 Edit Profile     | Deposit History                 |
|                        | 🗹 Depoist          | New Deposit                     |
|                        | Ø Withdraw         |                                 |
| Account                | n Bots             |                                 |
| 🖳 USD0.00              | € Transactions     |                                 |
|                        | <b>≵</b> Referrals |                                 |
| All Time PNL           | ₽ P2P              | Deposit History                 |
|                        | a KYC              |                                 |
|                        |                    | <b>Q</b> Txn Ref Search         |
|                        | G→ Logout          |                                 |
| AI Bots                |                    | Empty Record. No depsoit found! |
| ė 0                    | +0 trades          |                                 |
|                        |                    | « »                             |
| My Poto                |                    |                                 |
|                        |                    |                                 |
|                        |                    |                                 |
|                        |                    |                                 |

| ASSET (),                                                                                                    |                                  |
|----------------------------------------------------------------------------------------------------|----------------------------------|
| <u>new veposit</u>                                                                                                    | ASSET ()><br>MAESTRO             |
| (i) Minimum Deposit :USD20.00                                                                                                    |                                  |
| Maximum <b>:USD100,000,000.00</b><br>Deposit                                                                                                    | Search Coins                     |
| Maximum : <b>7 Days</b><br>Waiting Duration                                                                                                    |                                  |
| WARNING: After selecting your preferred<br>payment method and entering the amount<br>you want to deposit, a new wallet address<br>will be generated for your deposit. Send | Bitcoin<br>BTC btc               |
| generated address or grcode. Sending<br>wrong token or sending to a wrong wallet<br>address will lead to permanent.                                                        | Ethereum<br><b>&amp; ETH</b> eth |
| Q Search Coins                                                                                                    |                                  |
| Bitcoin<br><b>BTC</b> btc                                                                                                    | Amount (USD)<br>1000             |
| Ethereum                                                                                                    | Pay Now                          |
|                                                                                                    |                                  |
|                                                                                                    |                                  |
|                                                                                                    |                                  |

Select The crypto you wish to deposit, select amount and Click on " Pay Now"

| <image/>                                                                                                    | <b>☆</b> ≏≅ as | sset-maestro.com/u           | + 70 | :           |                |          |                                       |            |
|----------------------------------------------------------------------------------------------------|----------------|------------------------------|------|-------------|----------------|----------|---------------------------------------|------------|
| <complex-block></complex-block>                                                                                                    | ASS            | SET<br>STRO                  |      | <b>&gt;</b> |                |          |                                       |            |
| Bitcoin<br>C<br>Ethereum<br>C<br>                                                                                                    |                | Q Search Coins               |      |             | ASSE<br>MAESTI | RO       |                                       | •          |
| <complex-block>  Bitcoin   BTC   Ethereum   Ethereum   Ethereum   Tusor   Dot   Status   Mount (USD)   100   Status Waiting Canont Cusor Canont Cusor Canont Cusor Cusor <pcusor< p=""> Cusor <pcusor< p=""></pcusor<></pcusor<></complex-block> |                |                              |      |             | 7:49:22 AM     |          |                                       |            |
| Ethereum<br>                                                                                                    |                | Bitcoin<br>(8) BTC           | btc  |             | New Deposi     | <u>t</u> |                                       |            |
| USDTbtcStatuswaitingAmount (USD)<br>1000100010001000Pay Now10001001653921 BTCNetworkbtcWallet Address3KfhEtcGAKUFCYK<br>aMcU4dA1dxzgqife<br>UjbTxn Ref6640666460f97                                                                                                    |                | Ethereum<br><b>&amp; ETH</b> | eth  |             |                |          | 叙 <u>男</u><br>御祭                      |            |
| Amount (USD)   1001     Valid Until     Amount   USD100   Fee   USD10   Pay Amount   0.01653921 BTC   Network   btc   Wallet Address   3KfhEtcGAKUFCYK   aMcU4dA1dxzgqjf6   jb   Txn Ref                                                                                                    |                | USDT                         | btc  |             | Status         |          | waiting                               |            |
| Amount (USD)   1000     Fee   USD100   Fee   USD10   Pay Amount   0.01653921 BTC   Network   btc   Wallet Address   3KfhEtcGAKUFCYK   aMcU4dA1dxzgqjf6   Jjb   Txn Ref   6640666460f97                                                                                                    |                |                              |      |             | Valid Unti     | e        | 6d : 23h : 59m : 4                    | 19s        |
| FeeUSD10Pay NowPay Amount0.01653921 BTCNetworkbtcWallet Address3KfhEtcGAKUFCYK<br>aMcU4dA1dxzgqjf6<br>JjbTxn Ref6640666460f97                                                                                                    | 6              | — Amount (USD) ———<br>1000   |      |             | Amount         | ι        | JSD1000                               |            |
| Pay Amount       0.01653921 BTC         Network       btc         Wallet Address       3KfhEtcGAKUFCYK<br>aMcU4dA1dxzgqjf6<br>jjb         Txn Ref       6640666460f97                                                                                                    |                |                              |      |             | Fee            | ι        | JSD10                                 |            |
| Pay Now     Network     btc       Wallet Address     3KfhEtcGAKUFCYK<br>aMcU4dA1dxzgqjf6<br>Jjb       Txn Ref     6640666460f97                                                                                                    |                |                              |      |             | Pay Amo        | unt (    | 0.01653921 BTC                        | :          |
| Wallet Address       3KfhEtcGAKUFCYK aMcU4dA1dxzgqjf6 Jjb         Txn Ref       6640666460f97                                                                                                    | P              | ay Now                       |      |             | Network        | ł        | otc                                   |            |
| Txn Ref 6640666460f97                                                                                                    |                |                              |      |             | Wallet Ad      | dress 3  | BKfhEtcGAKUFC<br>aMcU4dA1dxzgo<br>Jjb | YK<br>1jf6 |
|                                                                                                    |                |                              |      |             | Txn Ref        | e        | 5640666460f97                         |            |
|                                                                                                    | 6              |                              |      |             |                |          |                                       |            |

When you click on "Pay Now" Button, a window will display which contains wallet address you are to deposit to, Deposit the exact amount displayed on your screen to the wallet address displayed on your screen, to avoid payment loss, rather still scan QR code displayed on your screen!

## HOW TO ACTIVATE AI INVESTMENT BOT

|                  | om/u: + 70                                                                  | : |                                     | 70       | : |
|------------------|-----------------------------------------------------------------------------|---|-------------------------------------|----------|---|
| ASSET<br>MAESTRO |                                                                             | · | ASSET<br>MAESTRO                    | <b>,</b> |   |
| <u>Home</u>      | Hi demo 🤗                                                                   |   | My Al Bots                          |          |   |
| Elmo just withdr | <ul> <li>▲ My Profile</li> <li>♣ Edit Profile</li> <li>☑ Depoist</li> </ul> |   | My Al Bots<br>Activate Ai Bot       |          |   |
| Account          | 교 Withdraw<br>AI BOTS<br>Transactions                                       |   | Ai Trading History<br>Daily Summary |          |   |
| All Time PNL     | ♣ Referrals ♀ P2P ♠ KYC                                                     |   | My Al Bots                          |          |   |
| USD0.00          | G→ Logout                                                                   |   | A You have not activated any bo     | ot<br>»  |   |
| <b>i</b> 0       | +0 trade                                                                    |   |                                     |          |   |
| My Bots          |                                                                             |   |                                     | •        |   |

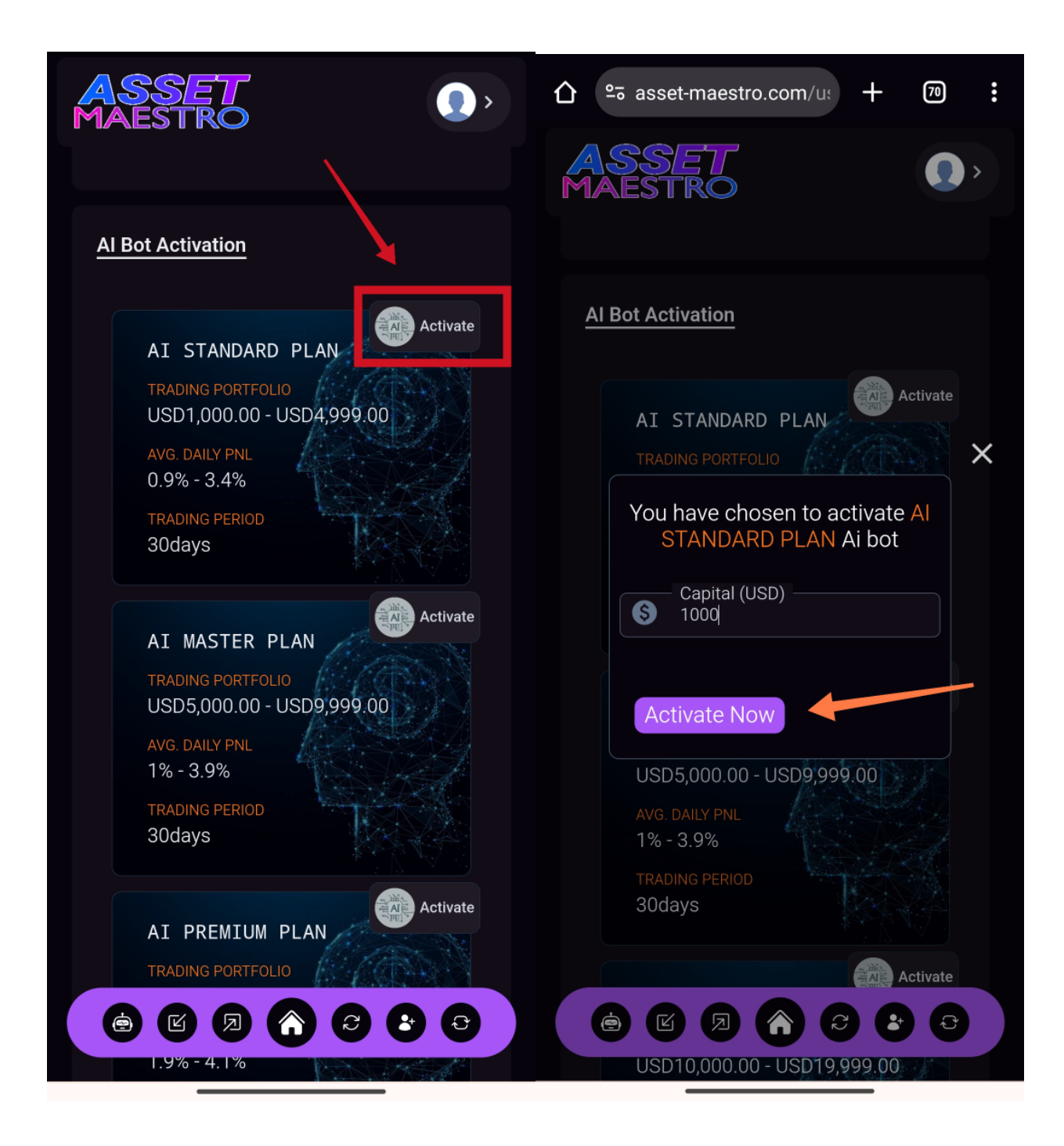

# IF YOU NEED ANY MORE ASSISTANCE, PLEASE CHAT WITH SUPPORT VIA YOUR DASHBOARD!

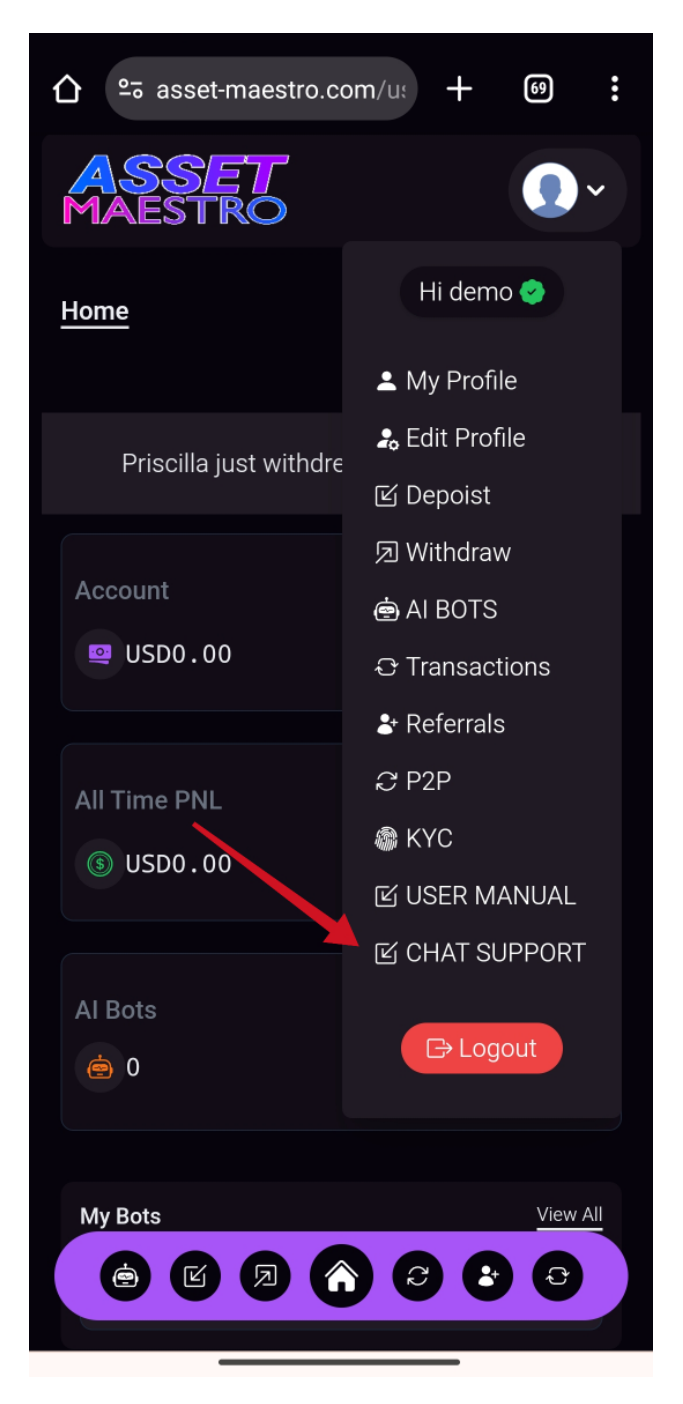